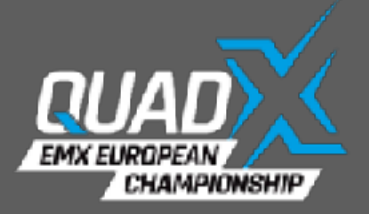

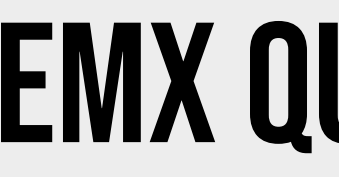

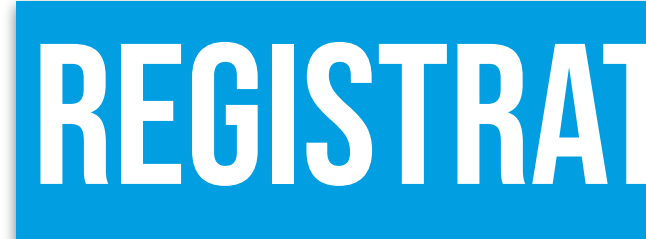

# https://www.entry.emxquad.com/

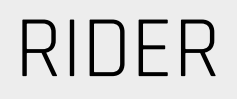

### **EMX QUAD ENTRY SYSTEM**

**REGISTRATION AS A RIDER** 

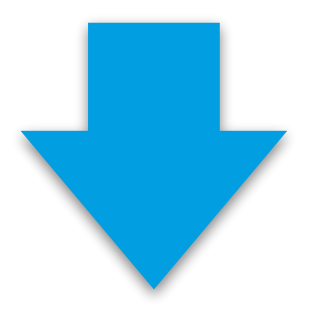

www.entry.emxquad.com

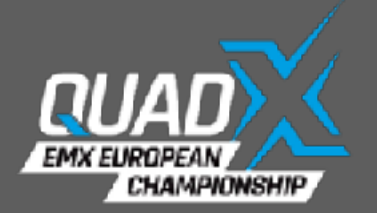

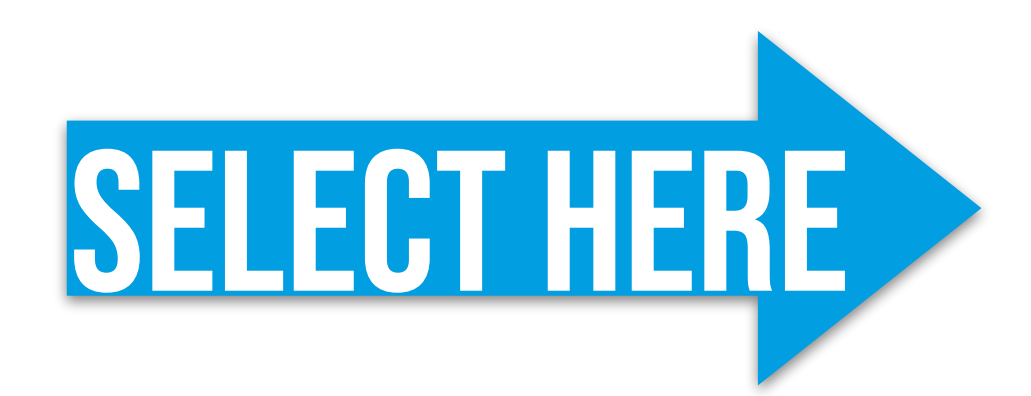

### **Information & Events**

| DATE       | VENUE            | COUNTRY        | FMNR | IMN    |
|------------|------------------|----------------|------|--------|
| 2024-09-22 | La Colla         | Italy          | FMI  | 204/11 |
| 2024-09-01 | ТВА              | TBA            | ТВА  | 204/09 |
| 2024-07-21 | Strassbessenbach | Germany        | DMSB | 204/08 |
| 2024-06-16 | Gdansk           | Poland         | PZM  | 204/05 |
| 2024-06-02 | Kramolin         | Czech Republic | ACCR | 204/04 |
| 2024-05-12 | Heerde           | Netherlands    | KNMV | 204/02 |
| 2024-04-21 | Alqueidão        | Portugal       | FMP  | 204/01 |
|            |                  |                |      |        |

SELECT ALL EVENTS

SELECT NONE

You have to select at least one event to proceed further...

## **EMX QUAD ENTRY SYSTEM**

As the Rider is fully responsible for the registration for an event, he creates the registration. To create a registration for an event, login the EMX Entry System and you see all events which are available to register!

Select the event(s) for which you would like to make your registration.

www.entry.emxquad.com

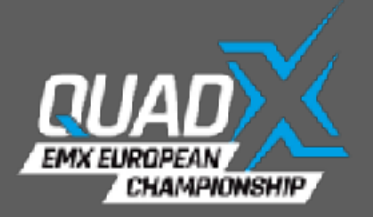

| Starting number                                       |               |                     |                     |  |  |  |
|-------------------------------------------------------|---------------|---------------------|---------------------|--|--|--|
| Starting                                              |               |                     |                     |  |  |  |
| Team name (only if you have a valid FIM Team License) |               | Team licence number |                     |  |  |  |
| Team name (only if you have a valid FIM Tea           | am License)   |                     | Team licence number |  |  |  |
| Chassis                                               | Engine        |                     | Tyre brand          |  |  |  |
| please select                                         | please select |                     | Tyre brand          |  |  |  |
| Vehicle size                                          |               |                     |                     |  |  |  |
| please select                                         |               |                     |                     |  |  |  |

Continue with the field: Chassis. At Vehicle size choose the option that suits you best and if desired.

## **EMX QUAD ENTRY SYSTEM**

If it is your first registration for an event this season, then choose any available starting number which will be your starting number for this season.

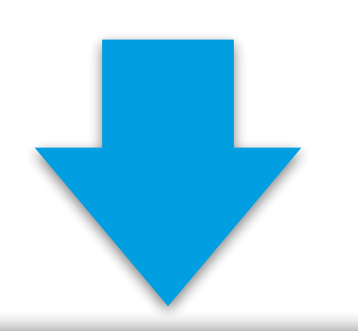

www.entry.emxquad.com

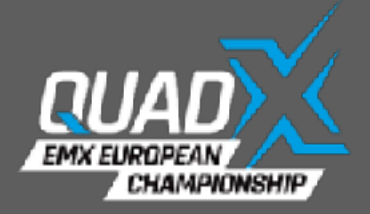

Rider Rider De Veene, Robbe Surname De Veene Date of birth 03.03.1995 FMN --- please select ---

## **EMX QUAD ENTRY SYSTEM**

Your personal details will be set from your user account, only fill in your Federation and the FIM Licence number (204xxxxx)

| First name  |       |  |   |
|-------------|-------|--|---|
|             | Robbe |  |   |
| Nationality |       |  |   |
| Dutch       |       |  |   |
| FIM Licence |       |  |   |
|             | 204   |  | ٢ |

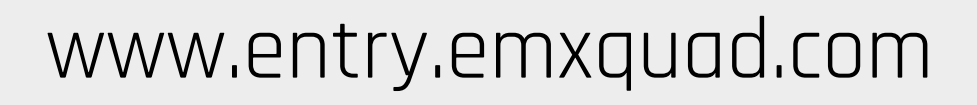

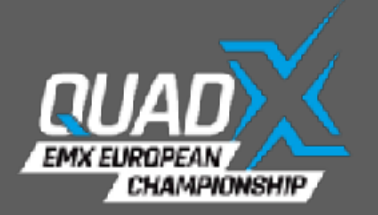

## **EMX QUAD ENTRY SYSTEM**

### Event

|    | please select your e | please select your event |                      |        |        |  |  |
|----|----------------------|--------------------------|----------------------|--------|--------|--|--|
| ID | Registered           | Event date               | Venue, Country       | IMN    | Number |  |  |
| 2  | 2022/03/01 08:15     | 2022/04/24               | Markelo, Netherlands | 204/01 | 10     |  |  |
|    |                      |                          |                      |        |        |  |  |

【 < 1/1 rows > >】

After that you can CREATE your registration and your federation(s) will receive your request to check/complete and will confirm or decline your registration.

As soon as the federation has processed your application, you will receive a confirmation by email.

### Registrations

| Rider           | Status | Passenger       | Status | Edit |
|-----------------|--------|-----------------|--------|------|
| De Veene, Robbe |        | Hangover, Harry |        | 4 O  |

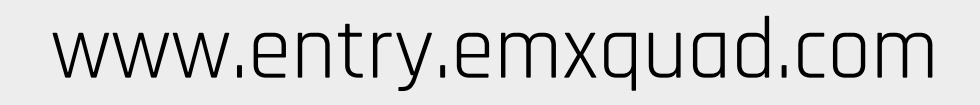

## **WSC ENTRY SYSTEM**

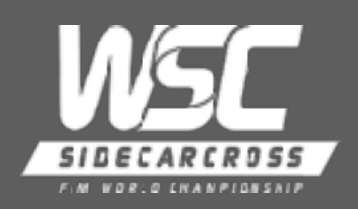

On any moment you can login and check your status, view your registrations and edit them. As soon when you change it, the federation needs to check/complete and will confirm or decline your registration again.

Last minute updates can be made till the Technical and Administrative control by the EMX Sportoffice team. (conform the FIM Europe ENTRY PROCEDURE).

| E١ | Event                |            |                      |        |        |  |  |  |  |
|----|----------------------|------------|----------------------|--------|--------|--|--|--|--|
|    | please select your e | vent       |                      |        |        |  |  |  |  |
| ID | Registered           | Event date | Venue, Country       | IMN    | Number |  |  |  |  |
| 2  | 2022/03/01 08:15     | 2022/04/24 | Markelo, Netherlands | 204/01 | 10     |  |  |  |  |
| _  |                      |            |                      |        |        |  |  |  |  |

### 1/1 rows 义 义 IC C

### Registrations

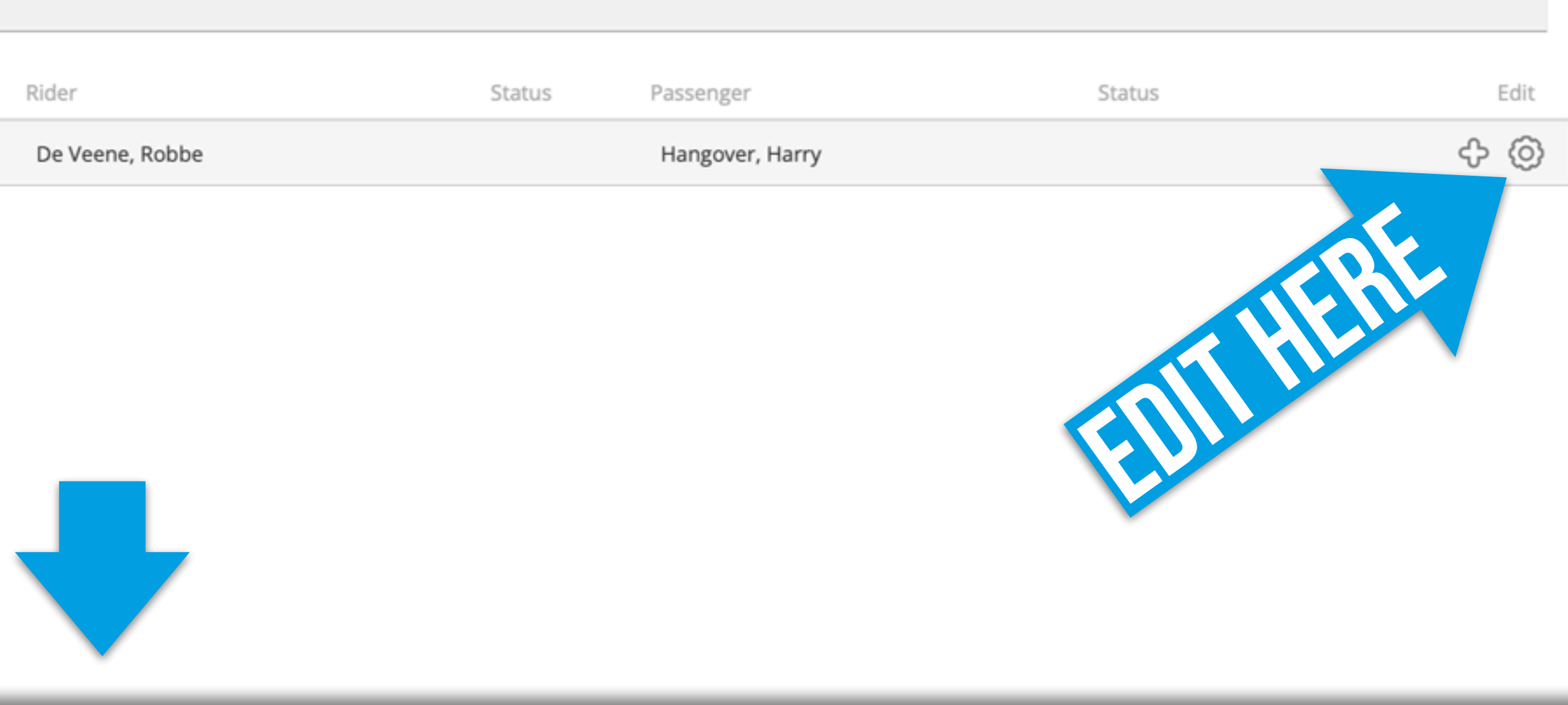

www.entry.fimsidecarcross.com

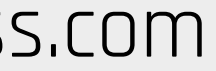

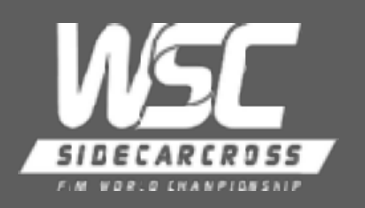

## **WSC ENTRY SYSTEM**

When the rider wants to register for another event, he can easily duplicate an existing registration. Then he only has to choose the event, check the details again (FIM Europe licence number in case of a 1-event licence) and CREATE it.

### Event

| 2  | 2022/03/01 08:15           | 2022/04/24 | Markelo, Netherlands | 204/01 | 10     |  |
|----|----------------------------|------------|----------------------|--------|--------|--|
| ID | Registered                 | Event date | Venue, Country       | IMN    | Number |  |
|    | - please select your event |            |                      |        |        |  |

1/1 rows > >

Registrations

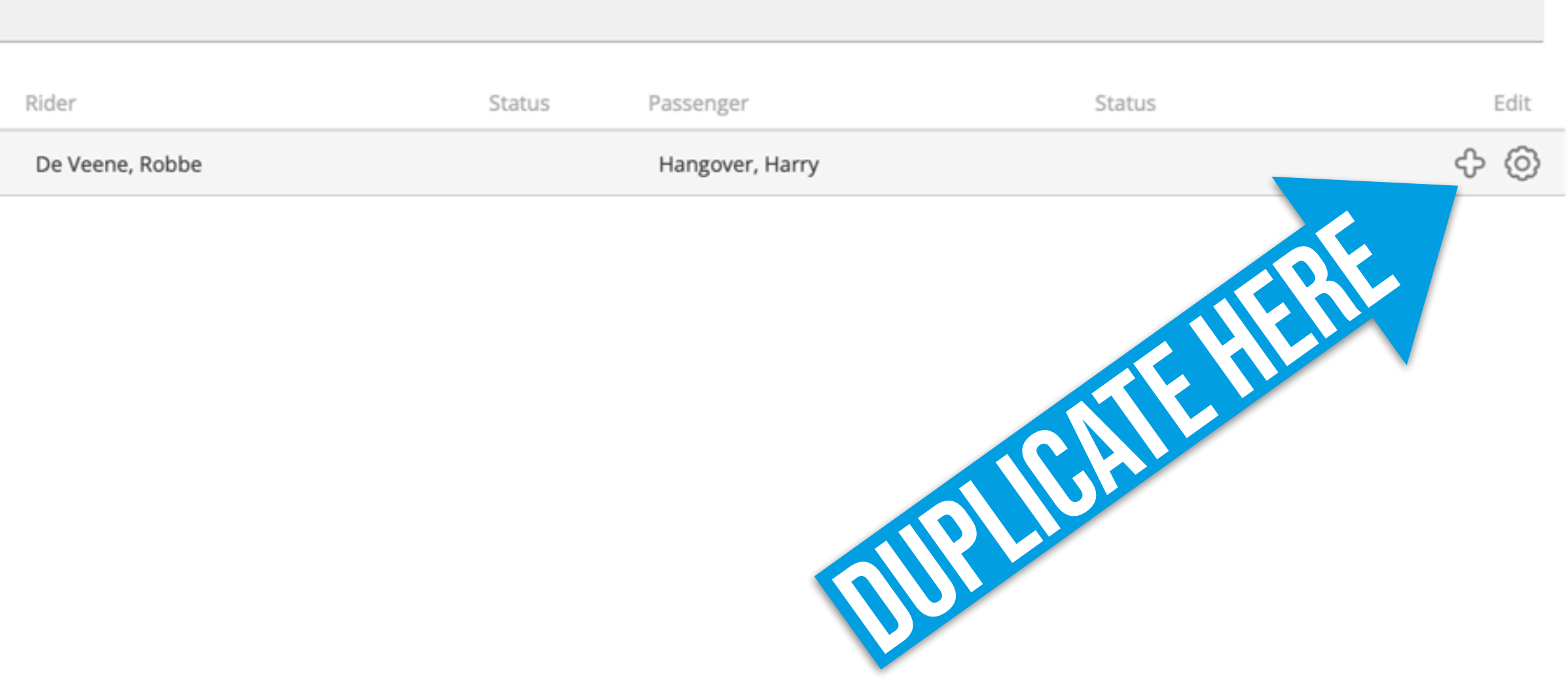

### www.entry.fimsidecarcross.com

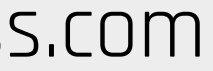